# **Configuration de Windows Hello**

- Allez dans les **Paramètres Windows** (Touche Windows + i ou Démarrer > Paramètres).
- Sélectionnez la rubrique **Comptes**.
- Dans le menu de gauche, cliquez sur **Options de connexion**.

1/3

#### Configurer votre empreinte

- Sur l'écran qui s'ouvre, cliquez sur **reconnaissance des empreintes digitales Windows Hello** puis sur **En ajouter**.
- Cliquez ensuite sur **Démarrer**. Pour des raisons de sécurité, le système vous demandera de saisir votre mot de passe ou code PIN actuellement utilisé comme moyen d'authentification.
- Ensuite, faites glisser votre doigt sur le capteur d'empreintes digitales de votre ordinateur en faisant un mouvement du haut vers le bas.

| Paramètres                        |                                                                                                    |
|-----------------------------------|----------------------------------------------------------------------------------------------------|
| Accueil Rechercher un paramètre   | Options de connovion<br>Configuration de Windows Hello ×                                               |
| Comptes                           | Sélectionnez une e supprimer.                                                                          |
| RE Vos informations               | Cette optie<br>en savoir p                                                                             |
| E-mail et comptes                 | Reconnais:                                                                                             |
| 🛇 Options de connexion            | 20) Connexion<br>(recomma                                                                              |
| Accès Professionnel ou Scolaire   | vous avez<br>connecter                                                                                 |
| A, Famille et autres utilisateurs | Faire glisser le doigt sur le lecteur<br>En savoir p d'empreintes digitales                            |
| € Synchroniser vos paramètres     | Poursuivez ce mouvement de balayage jusqu'à ce que la<br>configuration de Windows Hello soit terminée. |
|                                   | Code PIN Connexion                                                                                     |
|                                   | Clé de séco<br>Connexion Annuler                                                                       |
|                                   | Mot de passe<br>Se connecter avec le mot de passe de votre compte                                      |

 Répétez l'opération plusieurs fois jusqu'à ce que l'empreinte digitale de votre doigt ait été entièrement enregistrée.

### **Configurer votre code PIN**

La configuration d'un code PIN est obligatoire lorsque l'on configure le déverrouillage par empreinte digitale. C'est un moyen de connexion de secours.

• La configuration du code PIN est proposé directement après la configuration de l'empreinte. Choisissez **Configurer code PIN** 

- Entrez votre mot de passe Windows habituel
- Entrez 2 fois votre code PIN, vous pouvez également inclure des lettres et des symboles si vous le souhaitez.

Votre empreinte digitale est désormais configurée comme moyen d'authentification sur Windows 10. Elle sera utilisable **dès le prochain redémarrage**.

#### **Configurer la reconnaissance faciale**

Pour configurer la **Reconnaissance des visages Windows Hello**, les étapes à suivre sont les mêmes que pour la reconnaissance par empreinte.

## **Utilisation du lecteur d'empreintes**

Lorsque Windows Hello et le lecteur d'empreintes sont activées, il est possible de choisir **Options de connexions** sur l'écran de connexion.

3 options sont alors proposées (Voir capture ci-dessous):

- Connexion par Mot de passe (icône clé)
- Connexion avec le **Code pin** (icône clavier)
- Connexion avec le Lecteur d'empreintes (irone Windows Hello, smiley)

Vous pouvez utiliser le lecteur d'empreinte sans choisir d'option, il sera détecté automatiquement.

Régulièrement, le code pin vous sera demandé en rappel.

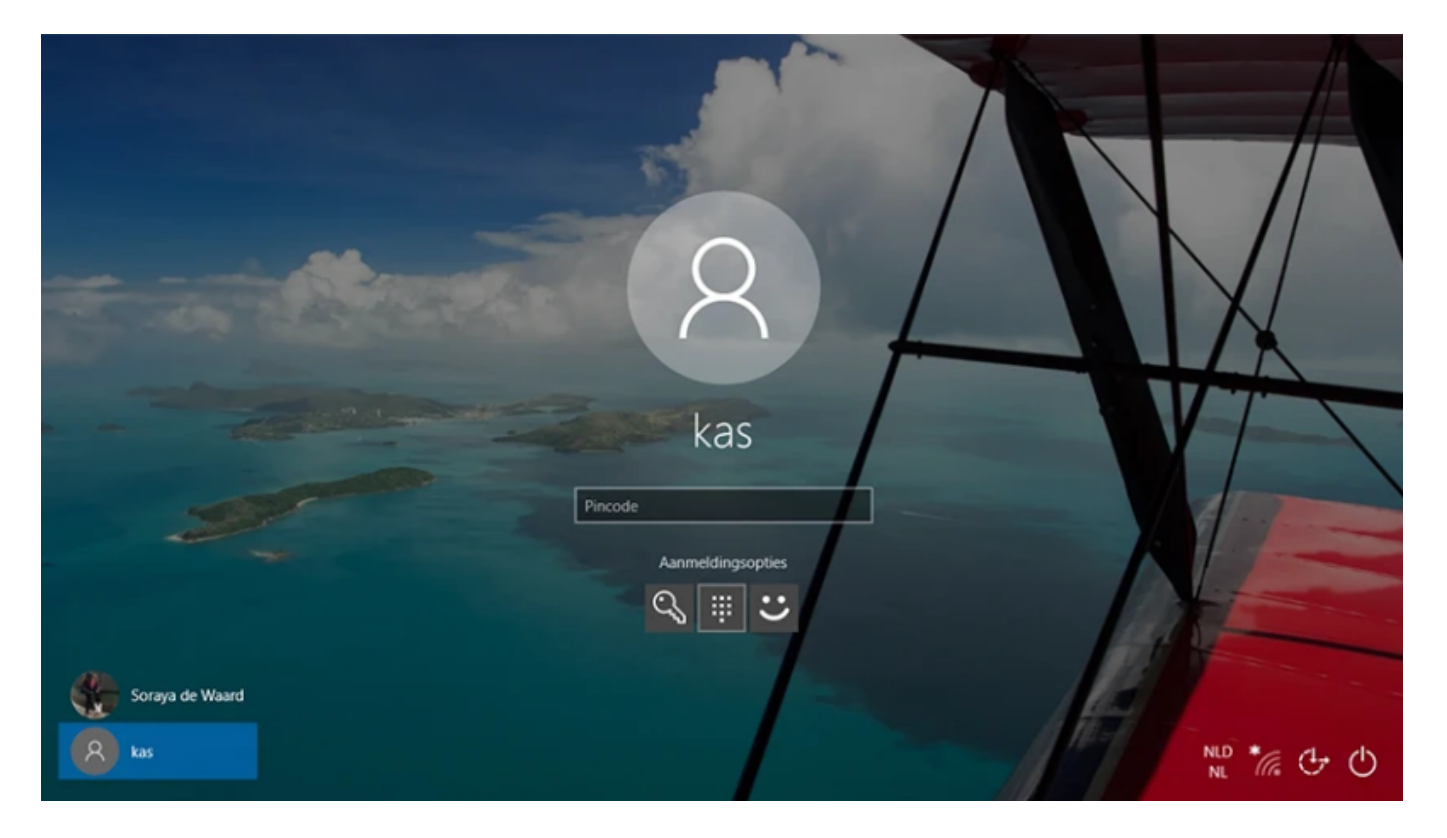

From: https://wiki.sos-data.fr/ -

Permanent link: https://wiki.sos-data.fr/windows-hello

3/3

Last update: 2021/04/08 17:14

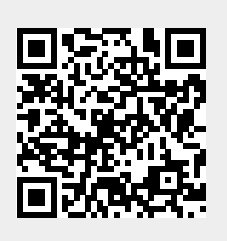